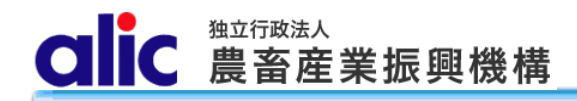

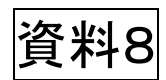

# 独立行政法人 農畜産業振興機構 売買用 Web サイト 操作マニュアル

—輸入加糖調製品売買編—

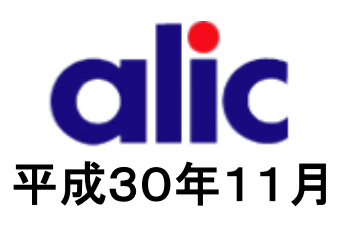

# 目次

| ಡರಿಕಾರಣ      | 1                        |    |
|--------------|--------------------------|----|
| 売買の流れ        | (担保が根保証(保証書等)の場合)        | 2  |
| 売買の流れ        | 3                        |    |
| 1 売買の        | 0方法                      | 4  |
| 1.1 売        | 買申込みをする場合                | 4  |
| 1.1.1        | 売買申込方法                   | _5 |
| 1.1.         | 1.1 新規に売買を申し込む場合         | _5 |
| 1.1.1        | 1.2 過去の売買を複写(参照)して申し込む場合 | 5  |
| 1.1.2        | 基本情報入力                   | 6  |
| 1.1.3        | 明細情報入力                   | 7  |
| 1.1.4        | 価格計算結果                   | 8  |
| 1.1.5        | 機構へ送信                    | 9  |
| 1.2 担        | 保の入金(振込充当の場合)            | 10 |
| 1.3 承        | 諾された後                    |    |
| 1.4 輸        | 入許可後                     |    |
| 1.5 調        | 整金の納付                    | 13 |
| 1.5.1        | 納付通知書のダウンロード             | 13 |
| 1.5.2        | 個別延長及び包括延長並びに一括納付の場合     | 14 |
| 1.5.3        | 領収済通知書のダウンロード            | 15 |
| 2 売買り        | ∜況の確認                    | 16 |
| 3 含糖率        | 窓情報の管理                   | 17 |
| 3.1 含        | 糖率とは                     | 17 |
| 3.1.1        | 含糖率の説明                   | 17 |
| 3.1.2        | 含糖率の申請の流れ                | 17 |
| 3.2 新        | iしい含糖率情報の申請              |    |
| 3.2.1        | 含糖率申請画面                  | 19 |
| 3.3 <b>B</b> | に申請した含糖率情報の確認            | 20 |
| 4 付録         | 機構売買対象の輸入加糖調製品一覧         | 21 |

# はじめに

本マニュアルは、独立行政法人農畜産業振興機構売買用 Web サイト(以下「Web サイト」という。)のうち、輸入加 糖調製品の売買手続の操作を説明するものです。

Web サイトを利用する際はログイン ID とパスワードが必要です。利用するためには、新規登録を行い、ログイン ID と 仮パスワードを取得する必要があります。

~ ログイン ID とパスワードについては利用者を特定するものであり、守秘義務及びセキュリティの確保が必要です。 利用に際しましては、利用者自身が責任をもって管理するものとします。

Web サイトの URL : https://sscs.alic.go.jp/sscs/ 加糖調製品トライアル用 Web サイトの URL : https://sscs.alic.go.jp/sscs\_beta/

| <br>吹出しの色の違いの説明   |       |                                                 |
|-------------------|-------|-------------------------------------------------|
| ① の吹出し(うぐいす色)は 手  | 順を示す‡ | ৯০০ল ৰ                                          |
| ② の吹出し(ピンク色)は、ポイン | ントや状況 | を示すものです。                                        |
|                   |       |                                                 |
| ① 〇〇をクリックしてください   | •     | <ol> <li>② 〇〇が表示されますので、ご<br/>確認ください。</li> </ol> |
|                   |       |                                                 |
|                   |       |                                                 |

- ※ 本マニュアルは、輸入加糖調製品売買要領に基づく手続を、Web サイトを利用して行っていただくためのものです。 マニュアルに記載されていない事項については、輸入加糖調製品売買要領をご確認ください。(要領はシステム上 で確認・ダウンロードできます。)
- ※ Web サイトに関する問い合わせ先
   独立行政法人農畜産業振興機構 特産調整部
   電話 : 03-3583-8775
   メールアドレス: alic-chosei01@alic.go.jp

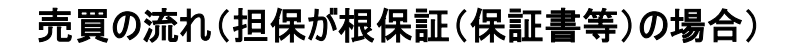

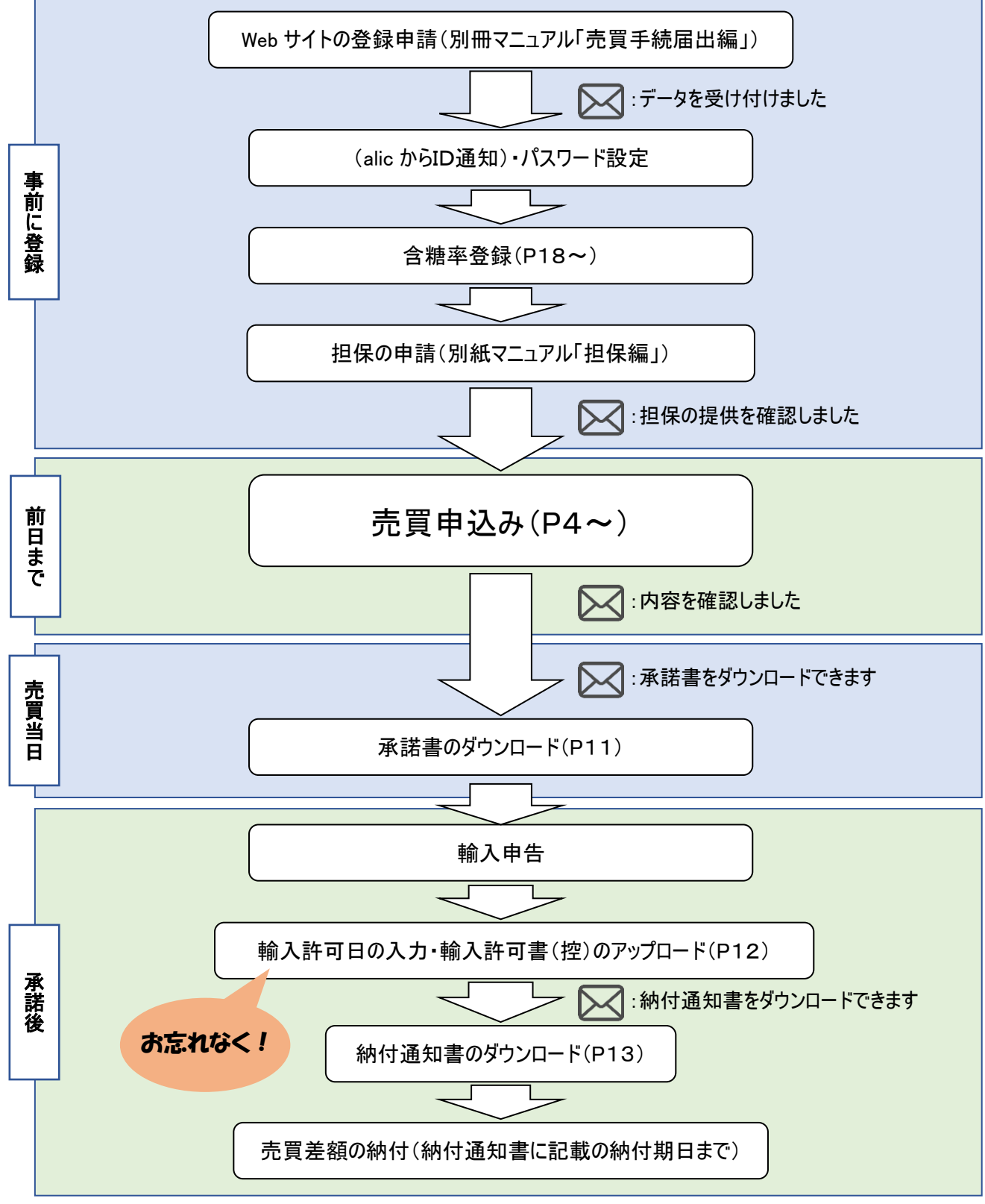

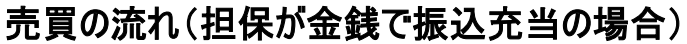

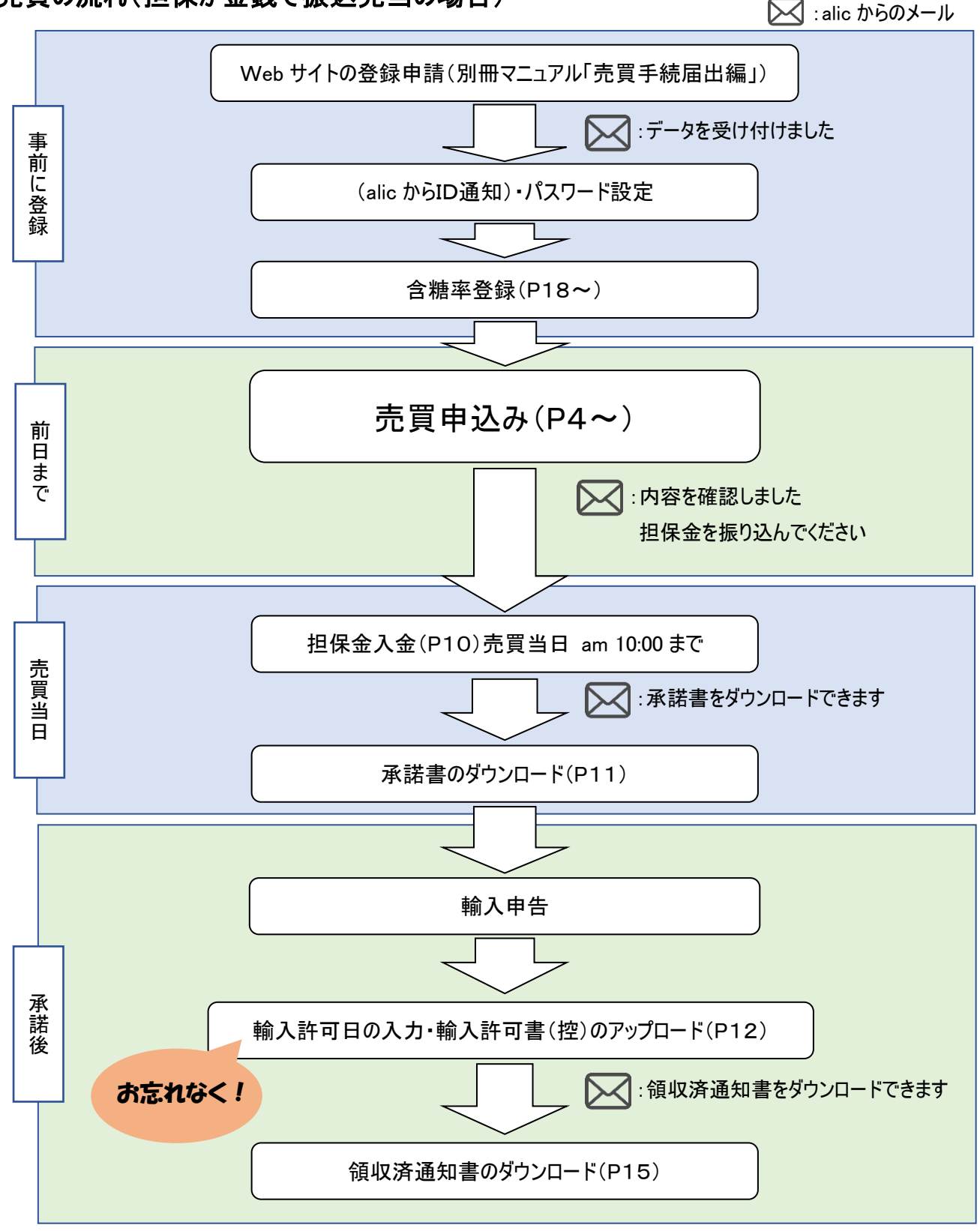

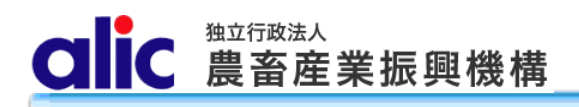

# 1 売買の方法

#### 1.1 売買申込みをする場合

新規に申込む場合は「売買申込(輸入加糖調製品)」から、 過去の売買の実績を利用して申込む場合は「売買一 覧」から申込むことが出来ます。

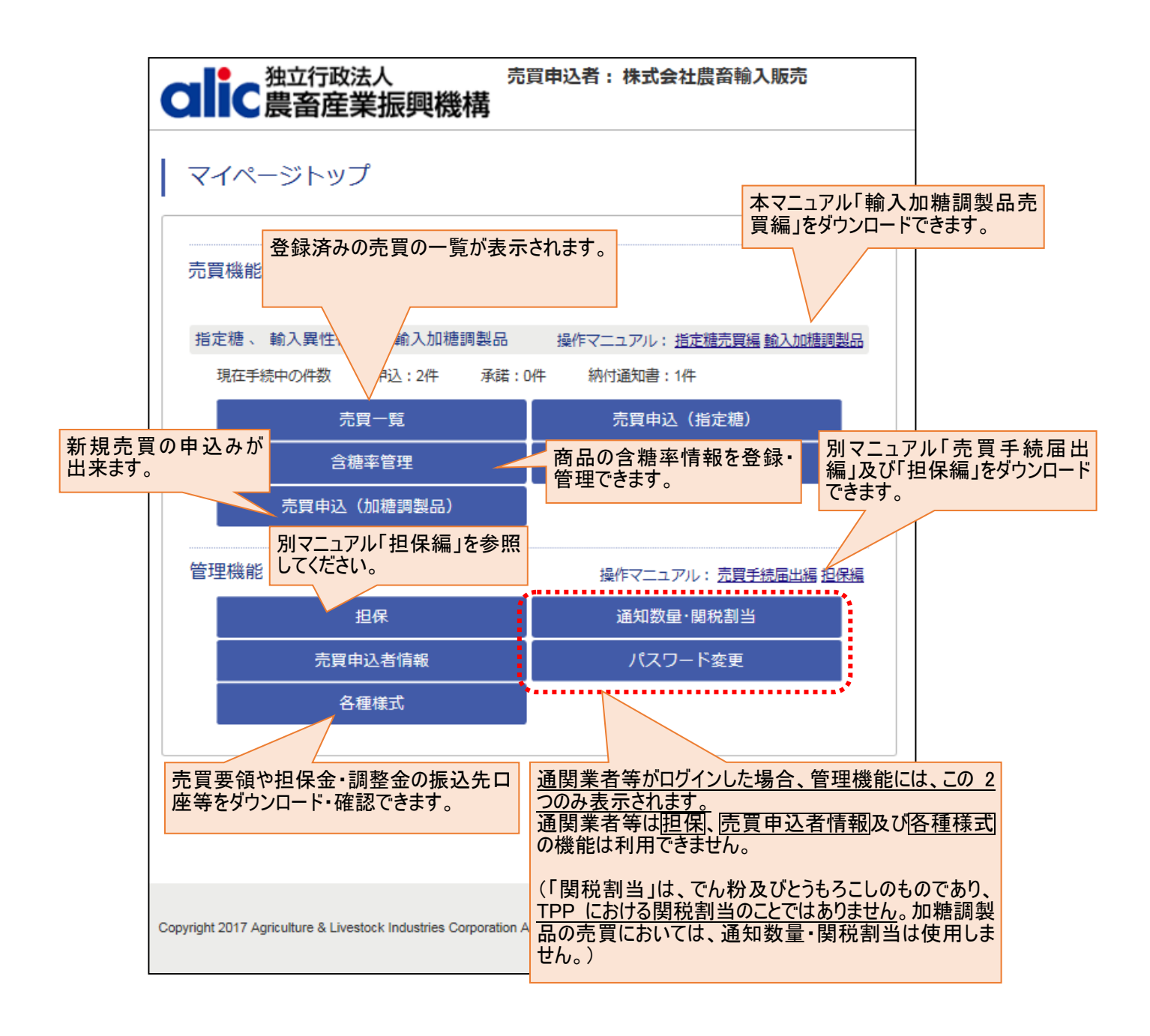

#### 1.1.1売買申込方法

新規に売買を申し込む方法と、過去の売買の実績を利用して申し込む方法があります。

1.1.1.1新規に売買を申し込む場合

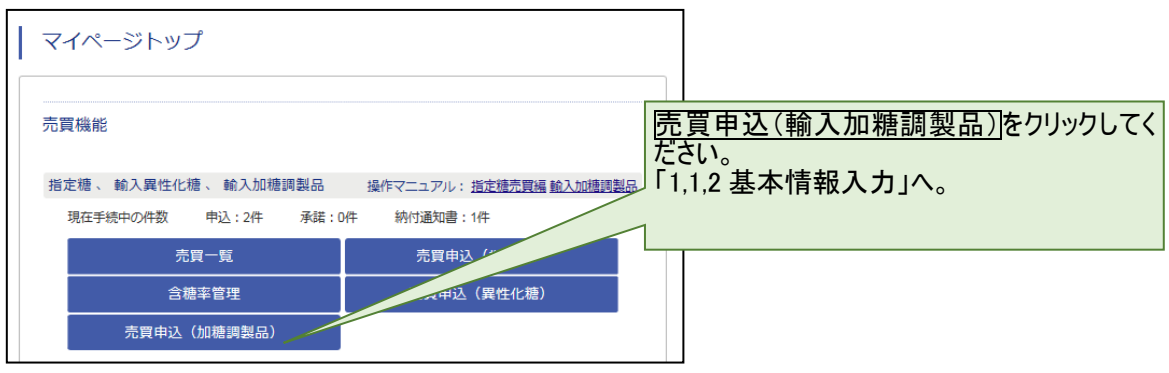

#### 1.1.1.2過去の売買を複写(参照)して申し込む場合

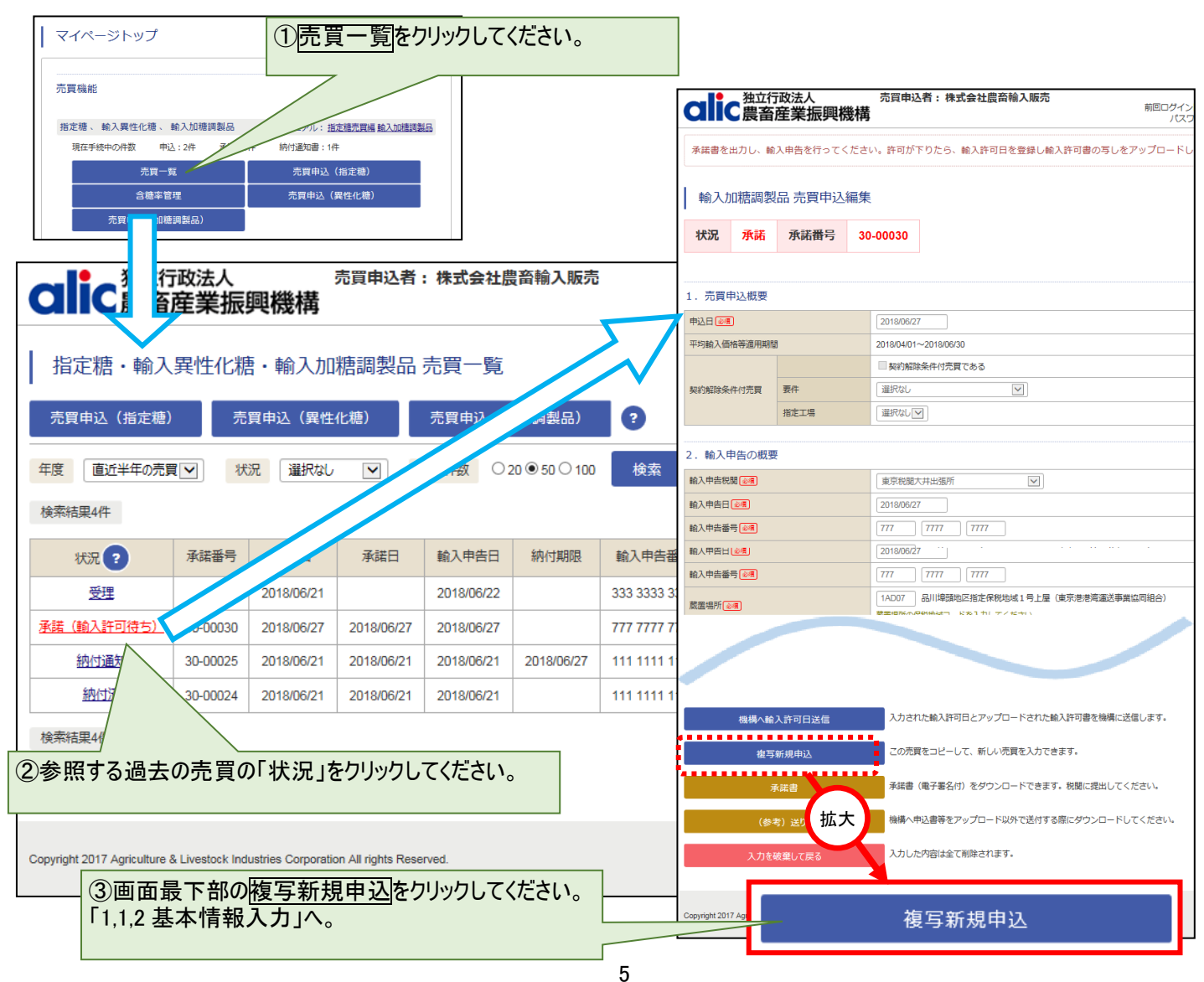

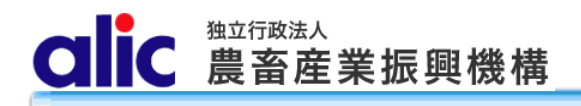

#### 1.1.2基本情報入力

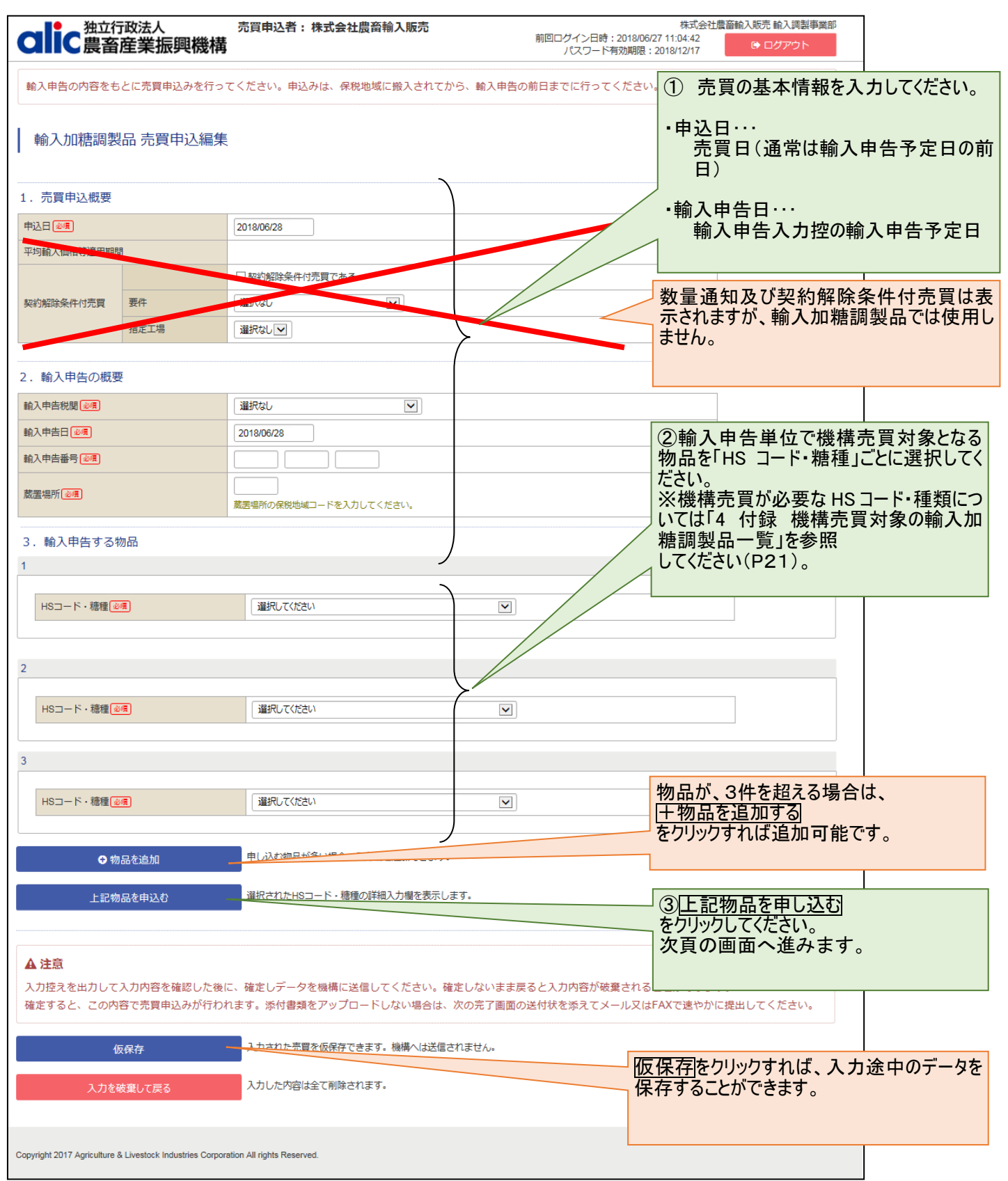

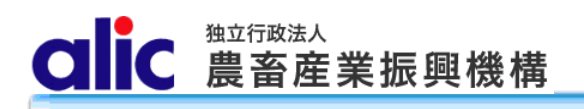

1.1.3明細情報入力

|                                                         | 1.1.3明和                                                                                                    | 湖1有報ノ                          | ヘカ                                            |                                                          |                         | Γ                                     | ①各物品の明                                  |                                    |
|---------------------------------------------------------|----------------------------------------------------------------------------------------------------|--------------------------------|-----------------------------------------------|----------------------------------------------------------|-------------------------|---------------------------------------|-----------------------------------------|------------------------------------|
| つけた<br>強立行政法人<br>農畜産業振興機構                               | 売買申込者:株式                                                                                                    | 会社農畜輸入販売                       | 前回ログイン<br>パスワ                                 | 株式会社最斎館<br>(日時:2018/06/2718:10:31<br>7 ド有効期限:2018/12/17  | 入販売 輸入調製事業<br>(◆ ログアウト) | 8                                     |                                         |                                    |
| 輸入申告の内容をもとに売買申込みを行っ                                     | てください。申込みは、                                                                                                    | 保税地域に搬入されてた                    | いら、輸入申告の前日までに行                                | ってください。                                                  |                         |                                       |                                         |                                    |
| 輸入加糖調製品売買申込編集                                           | Į                                                                                                    |                                |                                               |                                                          |                         | HS⊐−ド                                 | ・糖種必須                                   | 1806.10-100: マア物                   |
| 1. 売買申込概要                                               |                                                                                                    |                                |                                               |                                                          |                         | 原産地 📈                                 |                                         | 選択してください                           |
| 申込日(20月) 平均輸入価格等適用期間                                    | 2018/06/28<br>2018/04/01~2018/06/30                                                                                                    |                                |                                               |                                                          |                         | 売買数量                                  | (輸入由告数量) 👧                              | 500.000 M/T                        |
| 契約編除条件付売買 要件                                            | □ 契約超除条件付売買て<br>道訳なし                                                                                                    | 685                            |                                               |                                                          |                         | 7654SIAE                              |                                         |                                    |
| 指定工場                                                    | 選択なし」                                                                                                    |                                |                                               |                                                          |                         | CIF価格                                 | 層                                       | н                                  |
| <ol> <li>2. 輸入申告の概要</li> <li>約3.曲曲(2)</li> </ol>        | <b>東京段間大共小連新</b>                                                                                                    |                                |                                               |                                                          |                         | 砂糖含有率                                 | 2 (加重平均)                                |                                    |
| 輸入中告日 💴                                                 | 2018/06/28                                                                                                    |                                |                                               | $\sim$                                                   |                         |                                       |                                         |                                    |
| 総入中告番号 (2)第<br>数選場所(2)第                                 | 123 4567<br>1FD01 大井埠町250<br>数元町256の分野町41-5                                                                                                    | 8910<br>語定保税地域<br>参入力してくだれい。   |                                               | 拡大                                                       |                         | • F                                   | IS コード・糖種                               | 重欄は、プルダウンメニューから選択し │               |
| <ol> <li>輸入申告する物品</li> </ol>                            |                                                                                                    |                                | _                                             |                                                          |                         | -                                     | てください。                                  |                                    |
| 1 • 物品剂除.                                               | •••••                                                                                                    |                                |                                               | ••••••                                                   |                         | . л                                   | 夏産地欄は「                                  | プルダウンメニュー(国名はあいうえお                 |
| HSコード · 橋種 @項<br>原題地 @理                                 |                                                                                                    | 1806.10-100 : コニア粉<br>鍵沢してください |                                               | V                                                        |                         |                                       | 両)から遅切!                                 |                                    |
| 売買設量(給入申告設量)(1)名<br>CIF価格(2)名                           |                                                                                                    | 500,00                         | D M/T                                         |                                                          |                         | , , , , , , , , , , , , , , , , , , , | 頃/から迭代し                                 |                                    |
| 砂糖会有平(加重平均)<br>今日本の第一次を登録するため海辺を開始。                     | 入わしてくがさい                                                                                                    |                                |                                               |                                                          |                         | · 🤊                                   | で貝釵重儞は                                  | 、HSコートことの輸入甲告数量を入                  |
| 検索して含糖率を入力 含糖率一                                         | - 覧を全て表示 入力                                                                                                    | つした含穂率のみ表示                     |                                               |                                                          |                         | 7                                     | りしてください。                                | o                                  |
|                                                         | 1<br>1<br>2<br>3<br>3<br>3<br>3<br>3<br>3<br>3<br>3<br>3<br>3<br>3<br>3<br>3<br>3<br>3<br>3<br>3                                                                                                    | 商品コード                          | 含糖率(%) 原産地<br>87.00 シンガポール                    | 証明日 製造メーカ     2018/04/27 Accompany                       | - 備考                    | · c                                   | XF 価格欄は、                                | .HS コードごとの CIF 価格(円換算)を 📗          |
| 811                                                     | 2 (19) 2 (10) 2 (10) 2 | (加重平均)                         | 0                                             |                                                          |                         | ;                                     | 入力してくださ                                 | ιν <u>。</u>                        |
| 2                                                       |                                                                                                    |                                |                                               |                                                          |                         | • (                                   | 参考)同一 H:                                | Sコードで複数商品がある場合、砂糖                  |
| <ul> <li>● 物品削除</li> <li>HSコード・練種(事項)</li> </ul>        |                                                                                                    | 2106.90-510 : 砂糖吃除;            | シルビトール含有量最大                                   |                                                          |                         |                                       | ~ ☆ → → → → → → → → → → → → → → → → → → | 平均されたものが表示されます                     |
| 原產地企图                                                   |                                                                                                    | 通択してください                       |                                               |                                                          |                         | F                                     | 百年は加重                                   | 十均とれたこのが必水とれより。                    |
| 元貢政軍(輸入中高数重)と考                                          |                                                                                                    | 000,000                        | -                                             |                                                          | L                       |                                       |                                         |                                    |
| 砂槽含有率(加重平均) 含糖率(加重平均)を計算するため際品別需要を)                     | 入力してください                                                                                                    |                                |                                               |                                                          |                         |                                       |                                         |                                    |
| 検索して含穂率を入力 合穂率一                                         | 「氟を全て表示 入力                                                                                                    | りした含糖率のみ表示                     |                                               |                                                          |                         |                                       |                                         |                                    |
| 武廉(WT)     含機廉(MT)                                      | 合植车一覧<br>番号 商品名                                                                                                    | 間品コード                          | 含糖平(%) 原座地                                    | 証明日 製造メーカ                                                | - 借考                    |                                       |                                         |                                    |
| 1<br>6#1                                                | 3 ジルビトール詞製品                                                                                                    | c                              | 80.00 不解死国                                    | 2018/06/06 C-company                                     |                         |                                       |                                         | HSコードで複数商品がある場合は、商品                |
|                                                         |                                                                                                    |                                |                                               |                                                          |                         |                                       | 毎の致                                     | 重を記人しくたさい。                         |
|                                                         |                                                                                                    |                                |                                               |                                                          |                         |                                       | ※ 争則                                    | 」に問品の含糖率を登録りる必要かめりました。             |
| - 1928677788<br>HSコード・猿種 64                             |                                                                                                    | 1901.90-219 ; 育児食用             | -バーカリー用以外、シレク30%未満                            |                                                          |                         |                                       | り。へ                                     | カカ法は13 名 裾竿 1月報の官 垤」で参照<br>はい(D17) |
| 原意地 💴                                                   |                                                                                                    | 連択してください 💌                     |                                               |                                                          |                         |                                       |                                         |                                    |
| 売買数量(輸入中告数量)(01)<br>CIF価格(01)                           |                                                                                                    | 700,000                        | р м/т<br>19                                   |                                                          |                         |                                       |                                         |                                    |
| 砂糖含有率(加重平均)<br>含種率(加重平均)を計算するため商品別数量を)                  | 入力してください                                                                                                    |                                |                                               |                                                          |                         |                                       |                                         |                                    |
| 検索して含糖率を入力 合糖率一                                         | 戦を全て表示 入力<br>合徳率一覧                                                                                                    | りした含糖率のみ表示                     |                                               |                                                          |                         |                                       |                                         |                                    |
| 数量(WT) 含種量(WT) i                                        | ●         商品名           2         初乳調製品                                                                                                    | 商品□-ド<br>8                     | 含種率(%)         原産地           65.00         タイ | 証明日         製造メーカ           2018/05/23         B-company | - 借考                    |                                       |                                         |                                    |
| 611                                                     | 含糖率 (                                                                                                    | (加重平均)                         | 0                                             |                                                          |                         |                                       | を加加                                     | ゆりしてください。                          |
| ● 物品を追加                                                 | 申し込む物品が多い。                                                                                                    | 豊合、入力層を追加できます                  |                                               |                                                          |                         |                                       | 価格                                      | が計算され、次頁の画面へ進みます。                  |
| 上記物品を申込む                                                | 運択されたHSコード                                                                                                    | ・糖種の詳細入力樹を表示し                  | / <b>ह</b> . इ.                               |                                                          |                         |                                       |                                         | 7                                  |
| 価格を計算し次に進む                                              | 入力された物品内容で                                                                                                    | で、価格を計算します。                    |                                               |                                                          |                         |                                       |                                         |                                    |
| ▲ 注意<br>入力控えを出力して入力内容を確認した後                             | 拡大                                                                                                    | C.                             |                                               |                                                          | Na - Na                 | :+\                                   |                                         |                                    |
| 確定すると、この内容で売買申込みが行わ<br>仮保存                              | われます。添付<br>入力された売買を仮行                                                                                                    | クロードしない場合<br>保存できます。機構へは       |                                               | 価格を計算                                                    | し火に進                    | С<br>С                                |                                         |                                    |
| 入力を破棄して戻る                                               | 入力した内容は全て調                                                                                                    | 相称されます。                        |                                               |                                                          |                         |                                       |                                         |                                    |
| Copyright 2017 Agriculture & Livestock Industries Corpo | oration All rights Reserved.                                                                                                    |                                |                                               |                                                          |                         |                                       |                                         |                                    |
|                                                         |                                                                                                    |                                |                                               |                                                          |                         |                                       |                                         |                                    |

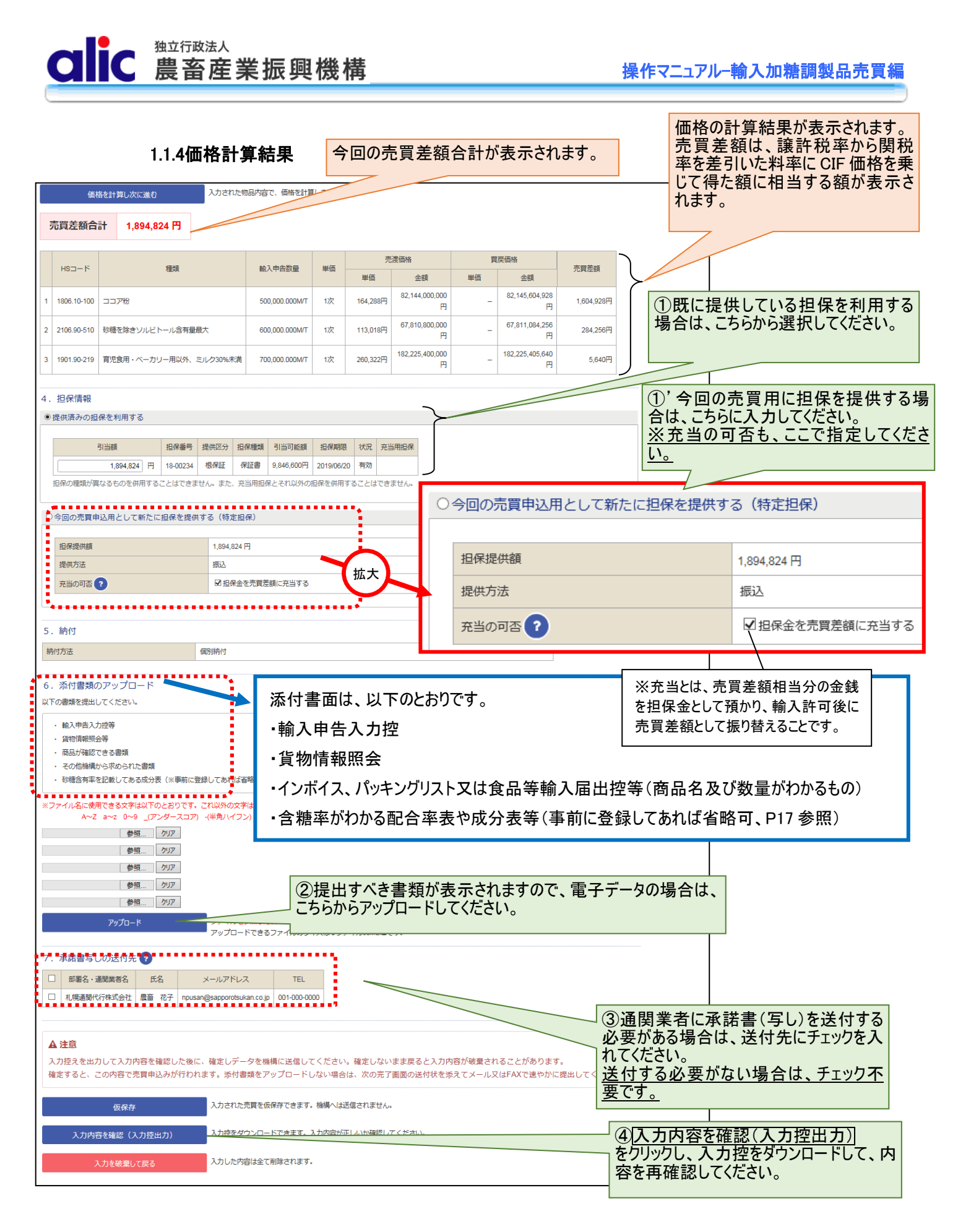

#### 1.1.5機構へ送信

画面の最下部までスクロールして、「入力内容を確認(入力控出力)」をクリックすると、以下のボタンが表示されるので、 申込みを機構に送信します。

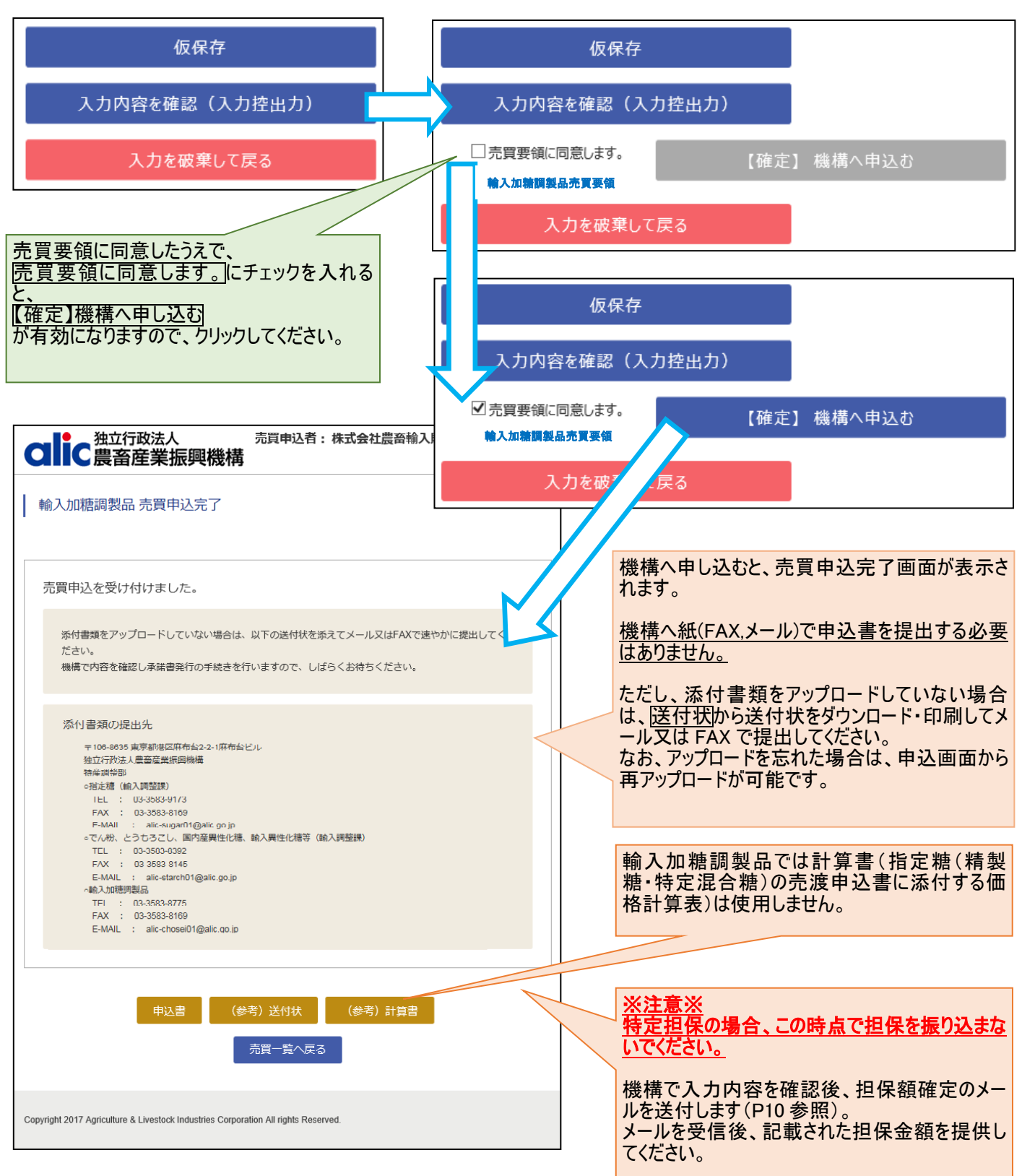

#### 1.2 担保の入金(振込充当の場合)

P8の「4. 担保情報」で「今回の売買申込用として新たに担保を提供する(特定担保)」を選択した場合、売買申込後、機構から以下のメールが届きますので、メールに記載された金額を指定の口座へお振り込みください。

#### 件名:【ALIC】担保提供依頼

| <ul> <li>担保提供金額: 1,894,824円</li> <li>■振 込 先: 独立行政法人農畜産業振興機構 砂糖勘定担保口<br/>百十四銀行 東京支店 普通預金 0370117</li> <li>申込年月日: 2018年06月28日<br/>輸入申告番号: 123 4567 8910<br/>税関名:東京税関大井出張所</li> <li>申込HS数: 3件<br/>(1明細目)<br/>HS: 1806.10-100 輸入申告数量: 500,000.000トン</li> <li>このメールは、送信専用のアドレスで送信されています。<br/>このメールの内容についてのお問い合わせは、下記の連絡先までお願いします。</li> <li>〒106-8635 東京都港区麻布台2-2-1麻布台ビル<br/>独立行政法人農畜産業振興機構</li> </ul> |
|----------------------------------------------------------------------------------------------------|
| <ul> <li>申込年月日:2018年06月28日</li> <li>輸入申告予定年月日:2018年06月28日</li> <li>輸入申告番号:123 4567 8910</li> <li>税関名:東京税関大井出張所</li> <li>中込HS数:3件</li> <li>(1明細目)</li> <li>HS:1806.10-100</li> <li>輸入申告数量:500,000.00トン</li> <li>このメールは、送信専用のアドレスで送信されています。</li> <li>このメールの内容についてのお問い合わせは、下記の連絡先までお願いします。</li> <li>〒106-8635 東京都港区麻布台2-2-1麻布台ビル<br/>独立行政法人農畜産業振興機構</li> </ul>                                      |
| 中区F15数: 31年<br>(1明細目)<br>HS: 1806.10-100 輸入申告数量: 500,000.000トン<br>このメールは、送信専用のアドレスで送信されています。<br>このメールの内容についてのお問い合わせは、下記の連絡先までお願いします。<br>〒106-8635 東京都港区麻布台2-2-1麻布台ビル<br>独立行政法人農畜産業振興機構                                                                                                    |
| このメールは、送信専用のアドレスで送信されています。<br>このメールの内容についてのお問い合わせは、 下記の連絡先までお願いします。<br>〒106-8635 東京都港区麻布台2-2-1麻布台ビル<br>独立行政法人農畜産業振興機構                                                                                                    |
| ALT TELEVISION TOTAL TARGET THE                                                                                                    |
| 特産調整部。輸入調整課<br>○指定糖<br>TEL : 03-3583-8396<br>FAX : 03-3583-8169<br>E-MAIL : alic-sugar01@alic.go.jp<br>○輸入加糖調製品<br>TEL : 03-3583-8775<br>EAV : 02-2592-9169                                                                                                    |
| E-MAIL : alic-chosei01@alic.go.jp<br>〇でん粉、とうもろこし、国内産異性化糖、輸入異性化糖<br>TEL : 03-3583-8545<br>FAX : 03-3583-8145<br>E-MAIL : alic-starch01@alic.go.jp                                                                                                    |

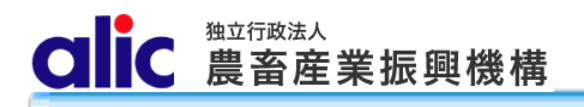

#### 1.3 承諾された後

機構が売買を承諾すると、売買承諾完了のメールが届きます。

マイページ→売買一覧から、電子署名付承諾書をダウンロードすることができます。

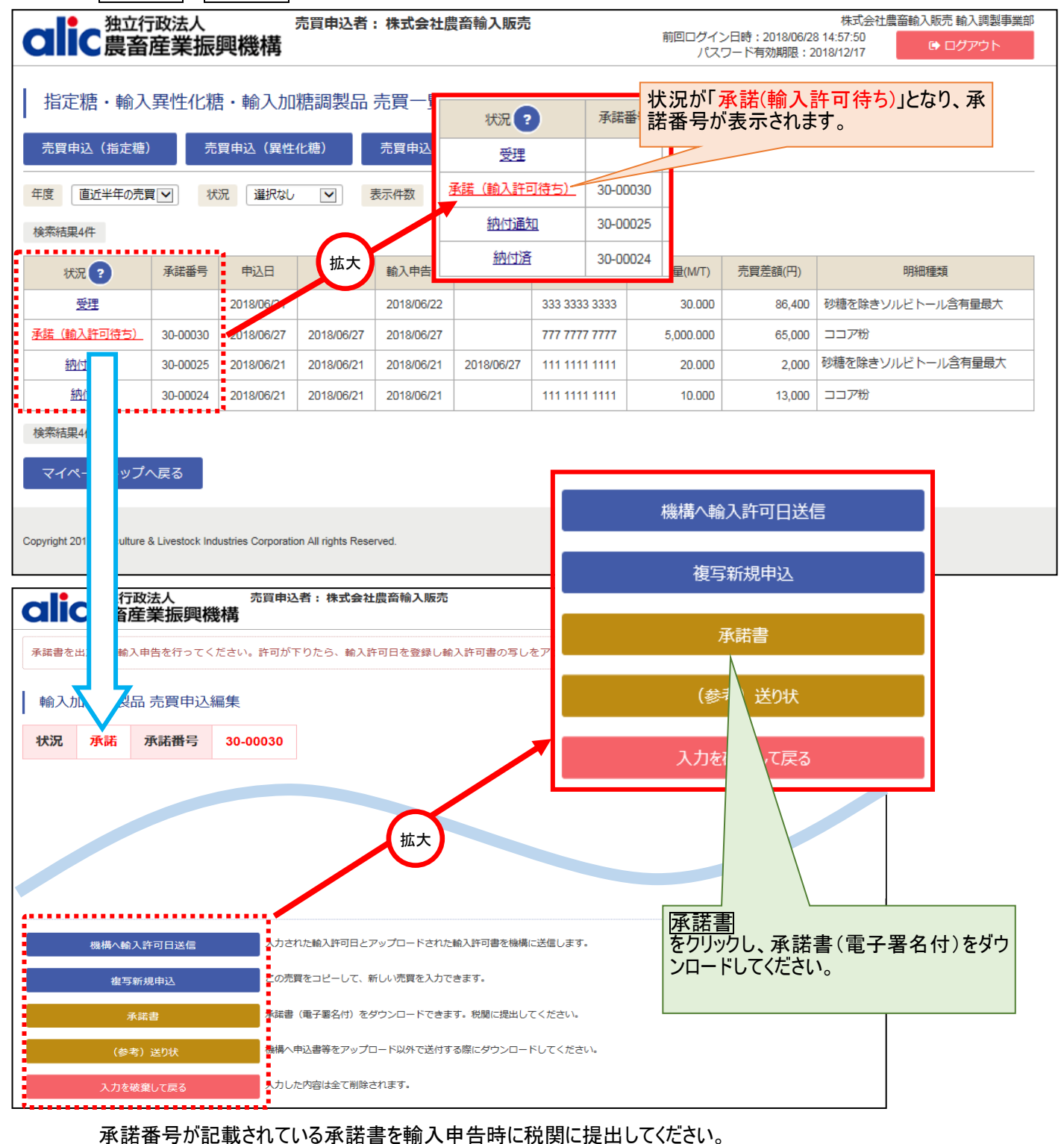

#### 1.4 輸入許可後

輸入許可が下りたら、輸入許可日の登録を行ってください。

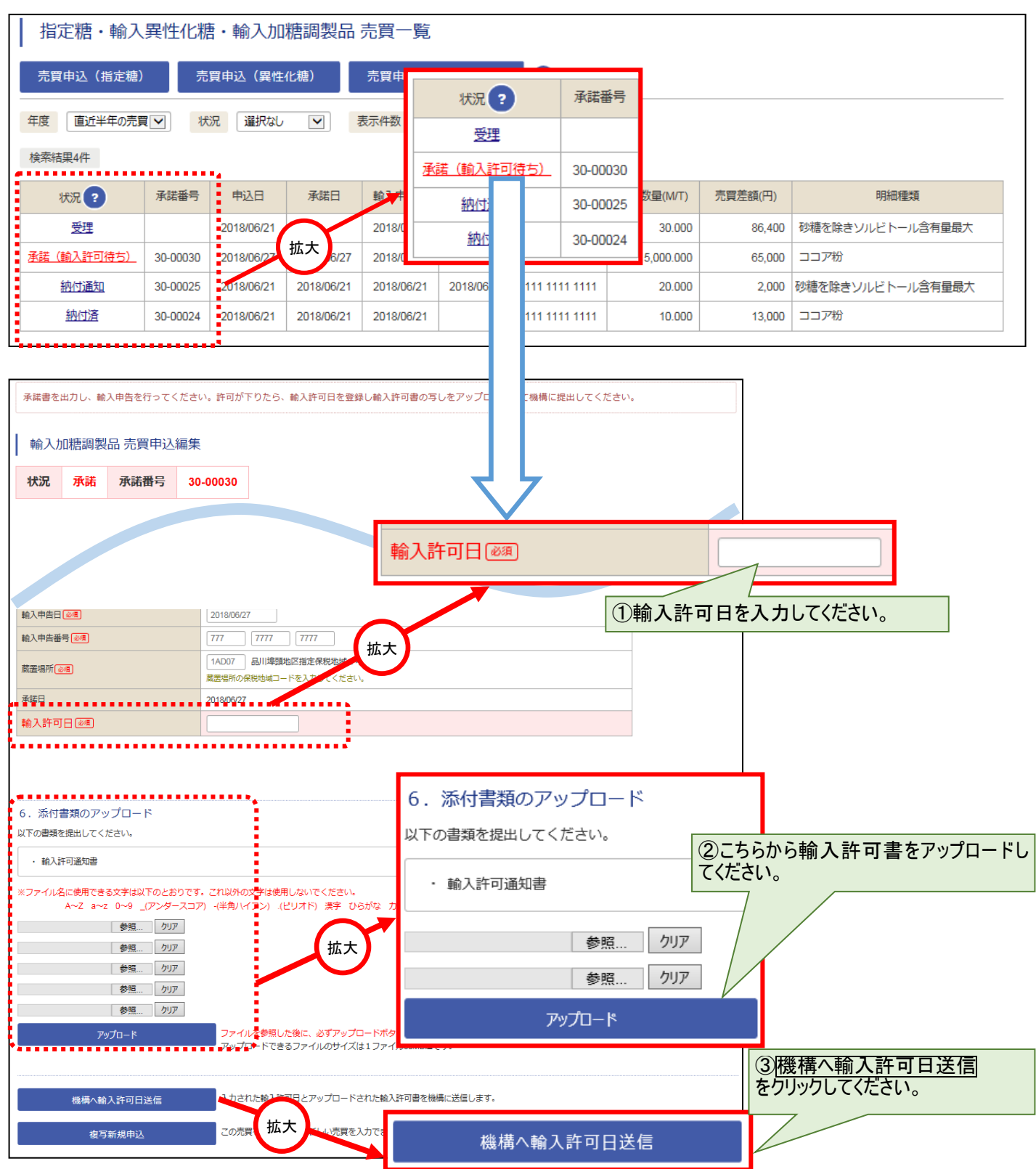

#### 1.5 調整金の納付

#### 1.5.1納付通知書のダウンロード

輸入許可日を登録し機構で手続が完了すると、Web サイトから納付通知書がダウンロード可能になります。 |納付通知書をクリックし、納付通知書(電子署名付)をダウンロードしてください。

納付通知書の内容に従い、期限までに納付をお願いします。

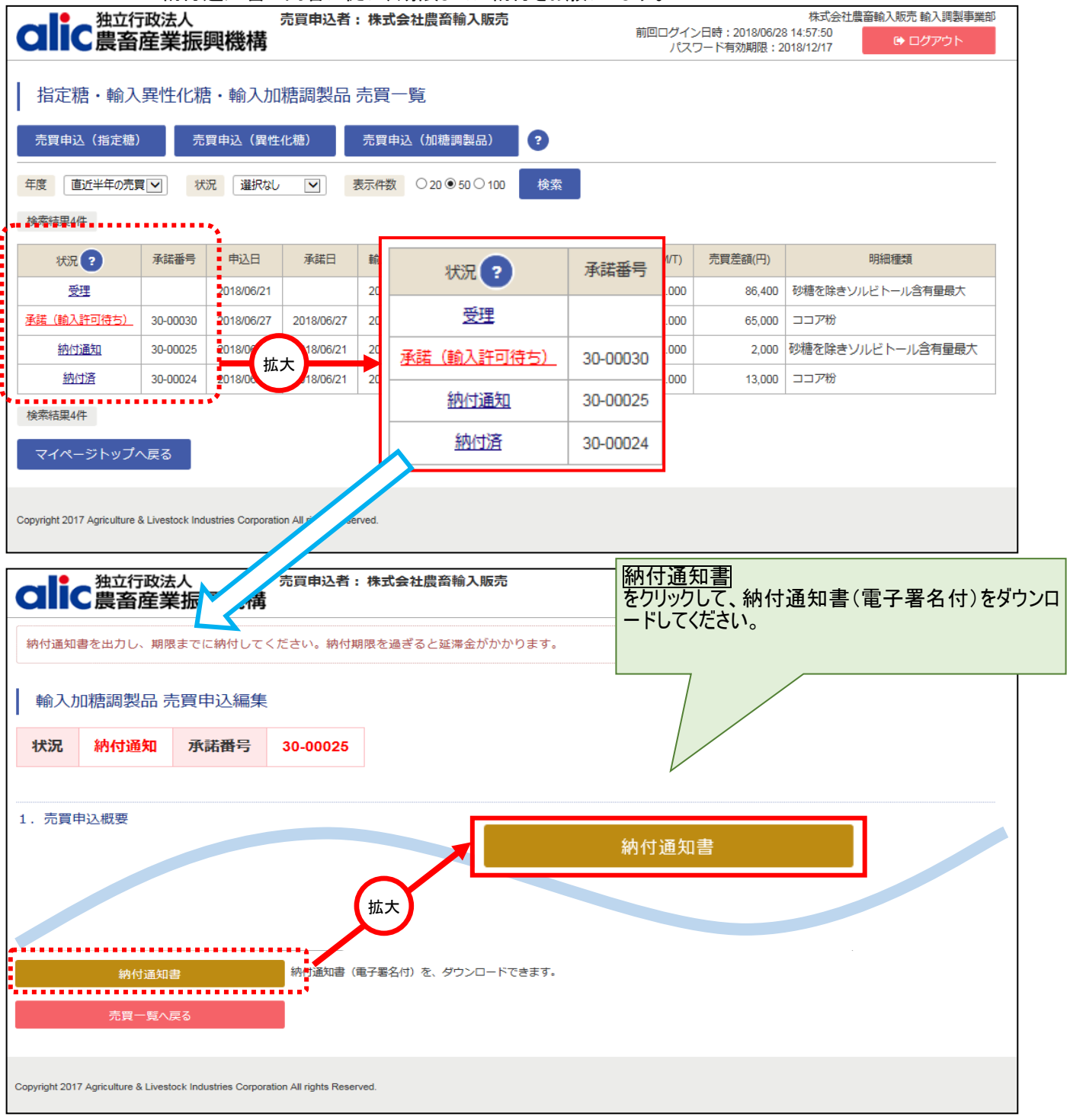

#### 1.5.2 個別延長及び包括延長並びに一括納付の場合

当Webサイトから申請できません。これらの納付方法を希望する場合には、事前に輸入加糖調製品売 買要領に規定する申請書を機構に提出してください。機構で承認のうえ、登録処理を行います。 CIIC 農畜産業振興機構

# 1.5.3 領収済通知書のダウンロード

輸入許可日を登録し機構で手続が完了すると、Webサイトで領収済通知書がダウンロード可能になり

|                                                                                                    | 6 9 0                                                                                                    |                                 |                                                                                                |            |                                                                              |                                    |                             |                                                                                   |                  |       |  |
|----------------------------------------------------------------------------------------------------|----------------------------------------------------------------------------------------------------|---------------------------------|------------------------------------------------------------------------------------------------|------------|------------------------------------------------------------------------------|------------------------------------|-----------------------------|-----------------------------------------------------------------------------------|------------------|-------|--|
| 独立行政法人 売買申込者:株式会社農畜輸入販売<br>たたのでのため、ためのでは、株式会社農畜輸入販売                                                   |                                                                                                    |                                 |                                                                                                |            |                                                                              |                                    |                             | 株式会社農畜輸入販売 輸入調製事業部<br>前回ログイン日時:2018/06/28 14:57:50                                |                  |       |  |
|                                                                                                    |                                                                                                    |                                 |                                                                                                |            |                                                                              |                                    |                             | ノート有効期限:2                                                                         | U18/12/17        |       |  |
| 指定糖・輸入                                                                                                | 、異性化糖                                                                                                    | ・輸入加                            | 糖調製品                                                                                           | 売買一覧       |                                                                              |                                    |                             |                                                                                   |                  |       |  |
| 売買申込(指定穂) 売買申込(異性化糖) 売買申込(加穂調製品) ?                                                                    |                                                                                                    |                                 |                                                                                                |            |                                                                              |                                    |                             |                                                                                   |                  |       |  |
| 度 直近半年の売買 ▼                                                                                           |                                                                                                    |                                 |                                                                                                |            |                                                                              |                                    |                             |                                                                                   |                  |       |  |
| 索結果4件                                                                                                 |                                                                                                    |                                 |                                                                                                |            |                                                                              |                                    |                             |                                                                                   |                  |       |  |
| 状況? 承諾番号 申込日                                                                                          |                                                                                                    |                                 | 承諾日 輸入申告日                                                                                      |            | 納付期限                                                                         | 輸入申告番号                             | 売買数量(M/T)                   | 売買差額(円)                                                                           | 明細種類             |       |  |
| 受理                                                                                                    |                                                                                                    | 2018/06/21                      |                                                                                                | 2018/06/22 |                                                                              | 333 3333 3333                      | 30.000                      | 86,400                                                                            | 砂糖を除きソルビトール含有量最大 |       |  |
| <u> (輸入許可待ち)</u>                                                                                      | 30-00030                                                                                                    | 2018/06/27                      | 2018/06/27                                                                                     | 2018/06/27 |                                                                              | 777 7777 7777                      | 5,000.000                   | 65,000                                                                            | ココア粉             |       |  |
| 納付通知                                                                                                  | 30-00025                                                                                                    | 2018/06/21                      | 2018/06/21                                                                                     | 2018/06/21 | 2018/06/27                                                                   | 111 1111 1111                      | 20.000                      | 2,000                                                                             | 砂糖を除きソルビトール含有量最大 |       |  |
| 納付落                                                                                                   | 30-00024                                                                                                    | 2018/06/21                      | 2018/06/21                                                                                     | 2018/06/21 |                                                                              | 111 1111 1111                      | 10.000                      | 13,000                                                                            | ココア粉             |       |  |
| 線 「書又(a                                                                                               | は領収済通知書                                                                                                    | 書の出力が可能                         | ਟਰਂ.                                                                                           |            |                                                                              |                                    |                             |                                                                                   |                  | 7     |  |
| <ul> <li>新 □書又は</li> <li>輸入加糖</li> <li>状況 納</li> </ul>                                                | は領収済通知書<br>調製品 売り<br>時済 ア                                                                                                    | の出力が可能<br>買申込編集<br>(読番号         | ਦਰ<br>30-00024                                                                                 |            |                                                                              |                                    |                             |                                                                                   |                  | ]     |  |
| 新<br>中書又は<br>輸入加糖語<br>状況 納<br>1. 売買申込想                                                                | は領収済通知書<br>調製品 売り<br>旧付済 承                                                                                                    | 會の出力が可能<br>買申込編集<br>【話番号        | एउ.<br>≝<br>30-00024                                                                           |            |                                                                              |                                    |                             |                                                                                   |                  | ]     |  |
| <ul> <li>納入加糖</li> <li>秋況</li> <li>納</li> <li>1. 売買申込根</li> <li>申込日 ②勇</li> </ul>                     | は領収済通知書<br>調製品 売り<br>旧付済 伊<br>現要                                                                                                    | 御の出力が可能<br>費申込編集                | です。<br>〔<br>30-00024<br>〔<br>2018/06/21                                                        |            |                                                                              |                                    |                             |                                                                                   |                  |       |  |
| <ul> <li>納入加糖:</li> <li>(状況)</li> <li>納</li> <li>1. 売買申込想</li> <li>申込日 ②</li> <li>平均輸入価格等週</li> </ul> | は領収済通知書<br>調製品売」<br>II付済 承<br>現要                                                                                                    | 書の出力が可能<br>買申込編集                | です。<br>30-00024<br>2018/06/21<br>2018/04/01~22                                                 |            |                                                                              |                                    |                             |                                                                                   |                  |       |  |
| <ul> <li>         ・ ・・・・・・・・・・・・・・・・・・・・・・・・・・・</li></ul>                                             | は領収済通知書<br>調製品 売」<br>明内済 承<br>現要<br>明期間                                                                                                    | ✿の出力が可能<br>買申込編集<br><b>≹諾番号</b> | です。<br>30-00024<br>2018/06/21<br>2018/04/01~2<br>可からまである。                                      |            |                                                                              | チ・税関に提出してく                         | 随収済道<br>をクリックに<br>ロードして     | <u>通知書</u><br>して、領収<br>ください。                                                      | 済通知書(電子署名)       | (†) { |  |
| <ul> <li>         · · · · · · · · · · · · · · ·</li></ul>                                             | は領収済通知書<br>調製品売!<br>(付済 弾<br>現期間<br>承諾書<br>(参考) 送りれ                                                                                                    |                                 | です。<br>30-00024<br>2018/06/21<br>2018/04/01~2<br>可からあびための<br>承諾書(電<br>機構へ申込                    |            |                                                                              | す。税関に提出してく<br>3際にダウンロード(           | <u>領収済道</u> をクリックに<br>ロードして | <u> 五<br/>五<br/>五<br/>て<br/>、<br/>領<br/>収<br/>、<br/>く<br/>だ<br/>さ<br/>い<br/>。</u> | 済通知書(電子署名)       | 5(4)  |  |
| <ul> <li>         ・ ・         ・・         ・</li></ul>                                                  | は領収済通知書<br>調製品 売<br>現<br>現<br>要<br>明期間<br>承<br>諾書<br>(参考) 送り<br>領<br>領<br>で<br>第<br>一<br>、<br>第<br>の<br>一<br>、<br>第<br>の<br>の<br>の<br>の<br>の<br>の<br>の<br>の<br>の<br>の<br>の<br>の<br>の<br>の<br>の<br>の<br>の<br>の |                                 | です。<br>30-00024<br>2018/06/21<br>2018/04/01~2<br>12018/04/01~2<br>第701637562<br>単い済通知<br>単い済通知 |            | <ul> <li>シンロードできま。</li> <li>ド以外で送付す。</li> <li>を、ダウンロー</li> <li>拡大</li> </ul> | す。税関に提出してく<br>5際にダウンロードし<br>ドできます。 | <u>領収済道</u> をクリックに<br>ロードして | <u>和知書</u><br>して、領収<br>こください。                                                     | 済通知書(電子署名        | (4) { |  |

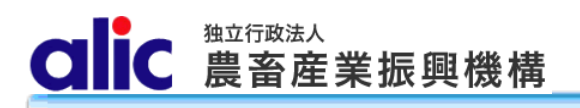

2 売買状況の確認

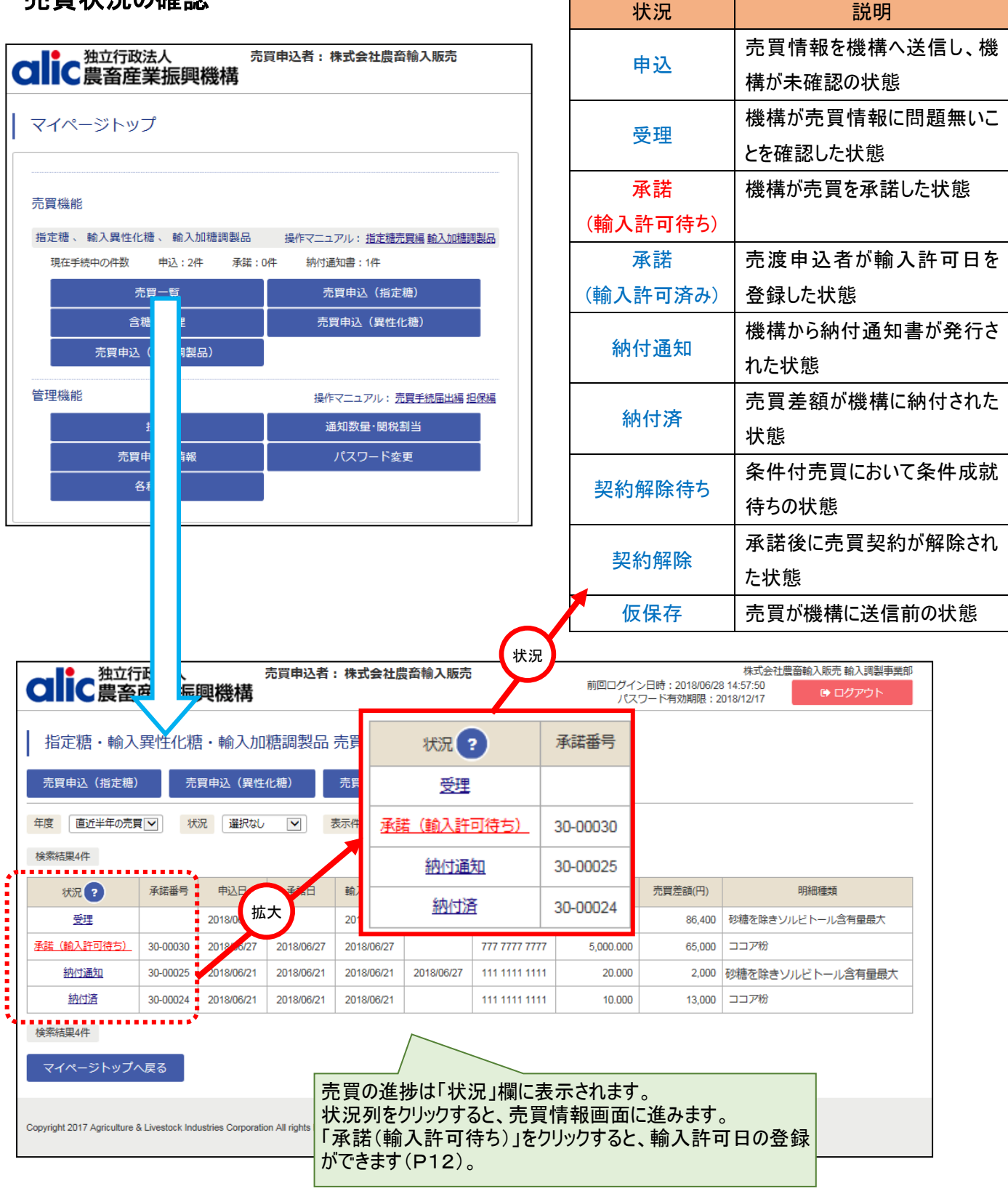

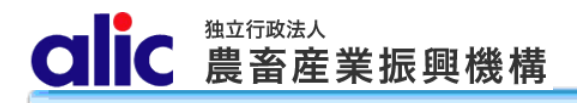

### 3 含糖率情報の管理

#### 3.1 含糖率とは

輸入加糖調製品の売買は、商品の総重量ではなく、含まれる砂糖の量に対して売買差額を算出します。含糖率は 品目に対し、何パーセントの砂糖が含まれているかを表すもので、品目の総重量に乗じて砂糖の含有量を算出するために 利用します。

#### 3.1.1含糖率の説明

輸入加糖調製品の売買を行うにあたっては、事前に商品ごとの含糖率の登録申請が必要です。申請した 含糖率は機構で確認後有効となり、利用できるようになります。

#### 3.1.2含糖率の申請の流れ(P18~参照)

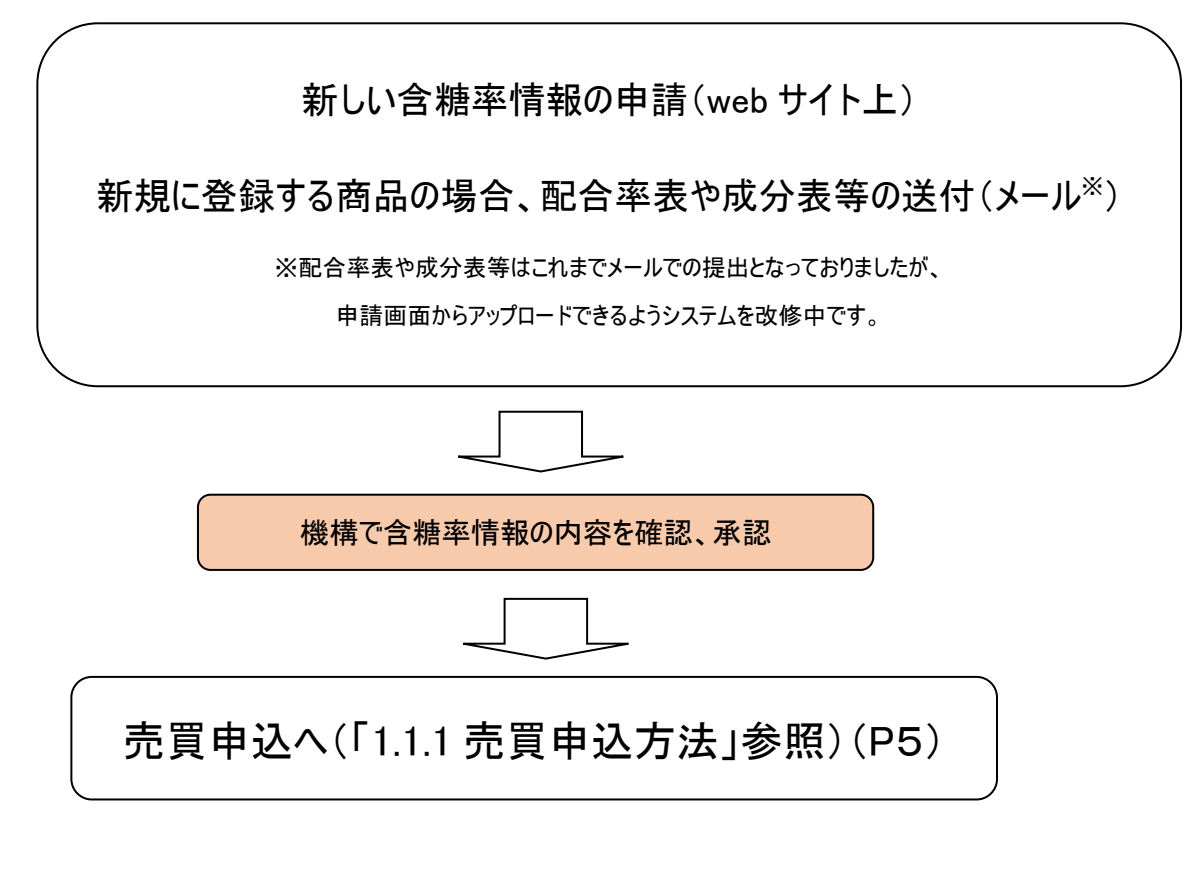

# 商品名はインボイス又はパッキングリスト等で確認できるものを入力して下さい。

# 3.2 新しい含糖率情報の申請

以下の手順により、新規の含糖率入力画面へ進むことができます。

| 2110 独立行政法人 売買申込者:株式会会 売買申込者:株式会会 たいしょう たいしょう たいりょう たいりょう たいりょう たいりょう たいりょう たいりょう たいりょう たいりょう たいりょう たいりょう たいりょう たいりょう たいりょう たいりょう たいりょう たいりょう たいりょう たいりょう たいりょう たいりょう たいりょう たいりょう たいり たいり たい たいりょう たいり たいり たいり たいり たいり たいり たいり たいり たいり たいり |                                                        |                |            |           |             |     |            |    |
|----------------------------------------------------------------------------------------------------|--------------------------------------------------------|----------------|------------|-----------|-------------|-----|------------|----|
| マイページトップ                                                                                                    |                                                        |                |            |           |             |     |            |    |
|                                                                                                    |                                                        |                |            |           |             |     |            |    |
| 指定糖、輸入異性化糖、輸入加糖調製品 操作マニュアル:                                                                                                    |                                                        |                |            |           |             |     |            |    |
|                                                                                                    |                                                        |                |            |           |             |     |            |    |
| 合糖率管理 売買申込                                                                                                    |                                                        |                |            |           |             |     |            |    |
| 売買申込                                                                                                    |                                                        |                |            |           |             |     |            |    |
| でん粉 、 とうもろこ 操作マニ                                                                                                    | ニュアル: 指定でん粉等売買編                                        |                |            |           |             |     |            |    |
| 現在手続中の件数 込:0件 承諾:0件 納付通知書:                                                                                                    | 0件                                                     |                |            |           |             |     |            |    |
| 売 覧 新規                                                                                                    | 売買申込                                                   |                |            |           |             |     |            |    |
| 国内産異性化糖  長作マニコ                                                                                                    | レアル: 国内産異性化糖売買編                                        |                |            |           |             |     |            |    |
| 現在手続中の件数 込:0件 承諾:0件 納付通知書:                                                                                                    | 0件                                                     |                |            |           |             |     |            |    |
|                                                                                                    |                                                        |                |            |           |             |     |            |    |
| 2018年06月 売買あり 新規売買 新規売買                                                                                                    | 申込·移出報告                                                |                |            |           |             |     |            |    |
| 独立行政人<br>①新規の商品<br>す。(商品毎の<br>に提出してくだ:                                                                                                    | 1 新規の商品を登録する場合は、これ<br>す。(商品毎の配合率表や成分表等を<br>に提出してください。) |                |            |           |             |     |            |    |
| <ul> <li>新規登録 ? 含糖率-覧出力</li> <li>() 含糖率-覧出力</li> <li>() 含糖率-覧出力</li> <li>() () () () () () () () () () () () () (</li></ul>                                                                                                    |                                                        |                |            |           |             |     |            |    |
|                                                                                                    |                                                        |                |            | 製造メー      |             | 備   |            |    |
|                                                                                                    | 言糖率 商品名                                                | 商品コート          | 訨明日        | カー        | 原産地         | 考   | 史新日        | 売買 |
| 参照 有効 3 2106.90-510 砂糖を除きソルビトール含有量最大                                                                                                    | 80.00%<br>80.00%<br>品                                  | с              | 2018/06/06 | C-company | 大韓民国        |     | 2018/06/21 | 使用 |
| 参照 有効 2 1901.90-219 育児食用・ベーカリー用以外、ミルク30%未満                                                                                                    | 65.00 % 扮乳調製品                                          | В              | 2018/05/23 | B-company | タイ<br>      |     | 2018/06/21 | 使用 |
| 参照 有効 1 1806.10-100 ココア粉                                                                                                    | 87.00 % ココア調製品                                         | A              | 2018/04/27 | A-company | シンカホー<br>ル  |     | 2018/06/21 | 使用 |
| マイページトップへ戻る                                                                                                    |                                                        |                |            | ,         | $\bigwedge$ |     |            |    |
| Copyright 2017 Agriculture & Livestock Industries Corporation All rights Reserved.                                                                                                    |                                                        | 同じ商品で<br>場合は、原 | で複数の       | の原産間      | 国で製造        | きして | ている<br>。   |    |

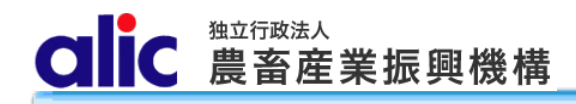

3.2.1含糖率申請画面

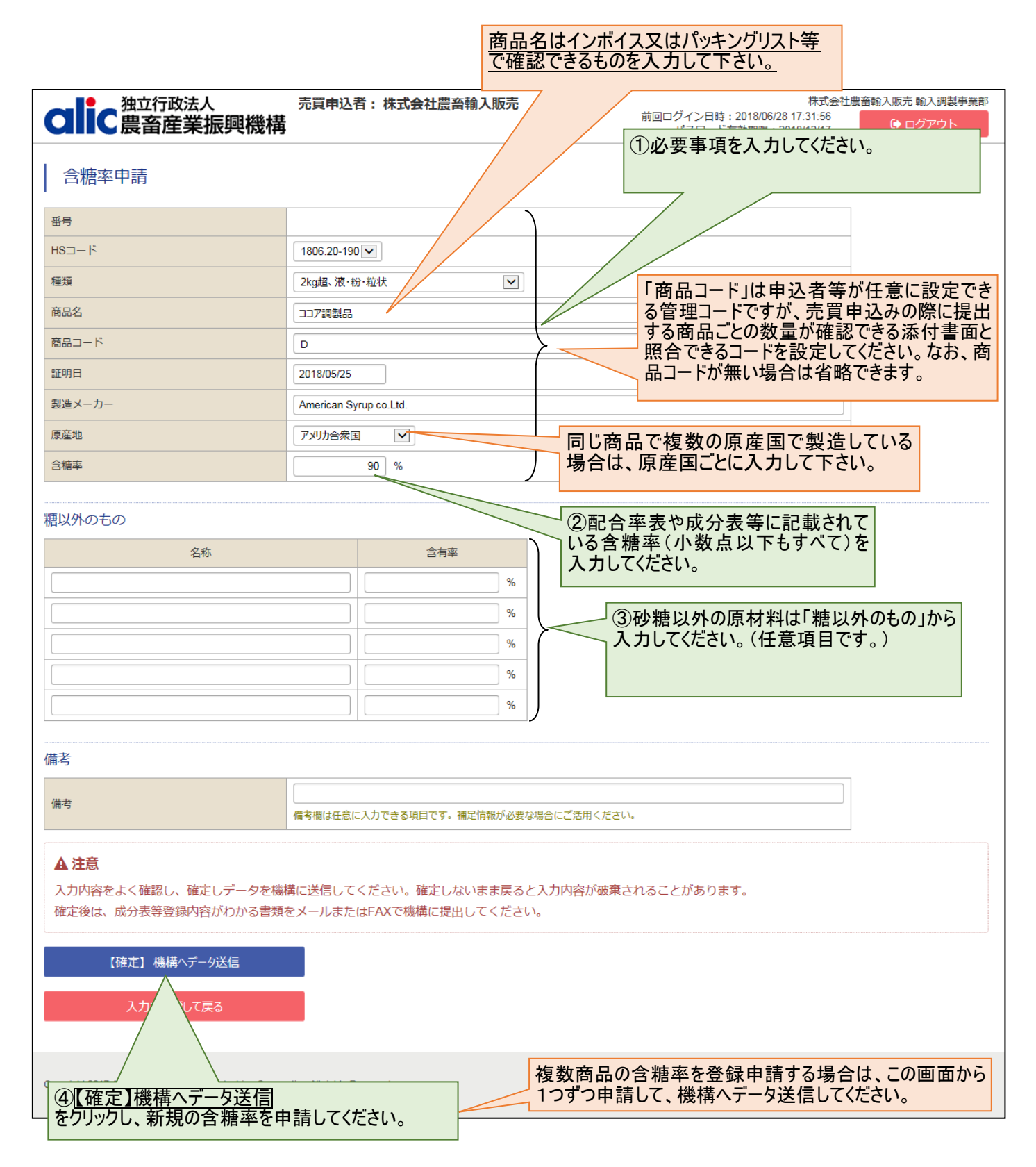

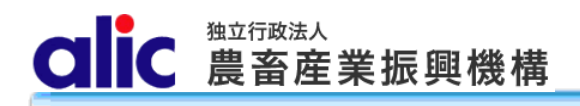

E

1

| ● 独立行政法人                                                                                                    | 売買由込者・株式                                                                                                    | 。<br>【会社農畜輸入販売                       |                                                      |                            |                              | 俞入販売 輸入調制           | 製事業 |
|----------------------------------------------------------------------------------------------------|----------------------------------------------------------------------------------------------------|--------------------------------------|------------------------------------------------------|----------------------------|------------------------------|---------------------|-----|
| IC 農畜産業振興                                                                                                    | 機構                                                                                                    |                                      | 前回ログイン日間<br>パスワート                                    | 寺:<br>ド有                   |                              | ● ログアウト             | Þ   |
| 糖率一覧                                                                                                    | 既に甲請し<br>ファイル形式                                                                                                    | た含糖率の一覧を Excel<br>でダウンロードできます。       |                                                      | 2018/06/                   | 21 使用                        |                     |     |
| 登録 <b>?</b> 含糖率一覧出                                                                                                    | <u>力</u>                                                                                                    |                                      | 1                                                    | 2018/06/                   | 21 使用                        |                     |     |
| 選択なし ▼ 表示件数 (                                                                                                    | ○20 ● 50 ○ 100 検索                                                                                                    |                                      |                                                      | 2018/06/                   | 21 使田                        | $\sum$              |     |
| 5果4件                                                                                                    |                                                                                                    | 吉岡に使用されて                             | いて会婚支け                                               | 「使用」                       |                              | 孤天                  |     |
| 状況 番号 HSコード                                                                                                    | 種類                                                                                                    | 念護を表示されます。                           | いる日皓谷は                                               | 、「使用」                      | 原産地                          | 備<br>考<br>更新日       | 売   |
| 申請中 4 1806.20-190                                                                                                    | 2kg超、液・粉・粒状                                                                                                    | 90.00 % ココア調製品 D                     | 2018/05/25                                           | American Syrup c<br>o.Ltd. | アメリカ合<br>衆国                  |                     |     |
| 有効 3 2106 拡大 <sup>砂糖</sup>                                                                                                    | <b>きを除きソルビトール含有量最大</b>                                                                                                    | 80.00 % <mark>ソルビトール調</mark> C<br>製品 | 2018/06/06                                           | C-company                  | 大韓民国                         | 2018/06/21          | 使   |
| 有効 2 1901.90-2 背先常用                                                                                                    | V%∃<br>状況 番号                                                                                                    | □ 「参照」をクリックする                        | と、含 018/05/23                                        | B-company                  | タイ                           | 2018/06/21          | 使   |
| 有効 1 1806.10-100                                                                                                    | <u>参照</u> 申請中 4                                                                                                    | 糖率情報の画面かま<br>れます。                    | 表示さ<br><sup>D18/04/27</sup>                          | A-company                  | シンガポー<br>ル                   | 2018/06/21          | 使   |
| i 2017 Agriculture & Livestock Industrie                                                                                                    | 参照 有効 1                                                                                                    | 番号は含糖率の管理<br>機構へ問合せる際は、              | 番号です。<br>の番号を提                                       |                            |                              |                     |     |
| 全部・Agriculture & Elvestock industrie           全語室申請           審考           HSコード           運頭           商品名           商品ろード           運明日           融点メーカー           展端                                                                                                    | 参照 有効 1<br>株式会社農畜輸入販売<br>1806-10-100 ▼<br>□377時<br>□377時<br>▲<br>2018/04/27<br>▲<br>▲<br>2018/04/27<br>▲<br>▲                                                                                                    | 番号は含糖率の管理機構へ問合せる際はこう。                | E番号です。<br>の番号を提                                      |                            |                              |                     |     |
|                                                                                                    | 参照 有効 1<br>株式会社農畜輸入販売<br>1806.10-100 ♥<br>□377時副品<br>A<br>2018/04/27<br>A.company<br>シンガポール ♥<br>第7 %                                                                                                    | 番号は含糖率の管理機構へ問合せる際はこう。                | 番号です。<br>の番号を提<br>-                                  |                            |                              |                     |     |
| A 2017 Agintunue & LIVESIOCK INDUSTRE                金信                金信                ペローンド                 金信                ペローンド                金信                ペローンド                アリー                 アリー                 アリー                 アリー                 アリー                 エー                 エー                 エー                 エー                 アリー                 アリー                 エー | 参照<br>有効<br>1<br>1806.10-100▼<br>□377時局。<br>A<br>2018/04/27<br>A.company<br>シンガポール<br>彩<br>約<br>5                                                                                                    | 番号は含糖率の管理機構へ問合せる際はこう。                | 番号です。<br>の番号を提                                       |                            |                              |                     |     |
| 本立行政法人       全糖率申請       番号       HSコード       歴期       融名       商品コード       証明日       誕生メーカー       原産地       含糖率       糖以外のもの       名称       二                                                                                                    | 参照<br>有効<br>1<br>1806-10-100♥<br>2327時<br>2327時<br>2357<br>2357<br>2357<br>2357<br>2357<br>2357<br>2357<br>2357 | 番号は含糖率の管理機構へ問合せる際はこっしてください。          | 番号です。<br>の番号を提<br>登録情報に<br>て再登率表や<br>相談ください          | 変更があるののの大手である。             | 3場合は<br>ります。<br>を提出の         | 、<br>新規商よ<br>のうえ、機構 | 品と  |
| 本立行政法人       全糖率申請       番号       HSコード       理規       商品名       商品コード       証明日       脳血メーカー       原生地       含糖率       増以外のもの       名称       二       二                                                                                                    | 参照 有効 1     株式会社農畜輸入販売      様式会社農畜輸入販売      ボー     はの6 10-100 ♥     コンア時間品     ヘ     コンア時間品     ヘ     コンア時間品     ヘ     シンガポール ♥     ヨア %     シー ● 新     ・・・・・・・・・・・・・・・・・・・・・・・・・・・・・・・                                                                                                    | 番号は含糖率の管理機構へ問合せる際はこったしてください。         | 番号です。<br>の番号を提<br>の番号を提<br>て再登録する<br>配合率表や<br>相談ください | 変更があるのの方法等。                | 5場合は<br>ります。<br>を提出(         | 、新規商品のうえ、機構         | 品 ( |
| A 2017 Agintuitie & LIVESIOCK INDUSTRE                金徳平申請                 番号            HSコード                 御号            HSコード                 御号            HSコード                 御号                 御日                 個はメーカー                 魔座地                 御山                 御山                 御山                 御山                 御山                 『             『                                                                                                    | 参照         有効         1           #x式会社農畜輸入販売         1           1806.10-100 ♥         ●           □コフ7時場品         ●           △         ○コフ7時場品           ▲         ○           ○コフ7時場品         ●           ▲         ○           ○コフ7時場品         ●           ▲         ○           ○コフ7時場品         ●           ▲         ○           ○コフ7時場品         ●           ▲         ○           ○ココア時場品         ●           ▲         ○           ○コンブ時島         ●           ▲         ●           ○コンブボール         ●           ●         ●           ●         ●           ●         ●           ●         ●           ●         ●           ●         ●           ●         ●           ●         ●           ●         ●           ●         ●           ●         ●           ●         ●           ●         ●           ●         ●           ●         ●                                                                                                    | 番号は含糖率の管理<br>機構へ問合せる際はこ<br>示してください。  | 登録情報にて再登録する配合率表や相談ください                               | 変更があるのの方法等。                | 5<br>場合は<br>ります。<br>を提出(     | 、新規商品のうえ、機構         | 品と  |
| A 2017 Agriculture & LIVESIOCK INDUSTRE            ・・・・・・・・・・・・・・・・・・・・・・・・・・・・・                                                                                                    | 参照 有効 1                                                                                                    | 番号は含糖率の管理<br>機構へ問合せる際はこ<br>示してください。  | 番号です。<br>の番号を提<br>の番号を提<br>て再登録する<br>配合率表や<br>相談ください | 変更がある<br>る必要があ<br>の成分表等。   | る<br>場合は<br>ります。<br>を<br>提出( | 、新規商品               | 品 と |

CIC 農畜産業振興機構

# 4 付録 機構売買対象の輸入加糖調製品一覧

| No. | 品目名           | 関税番号<br>(HSコード) | 概要                                                     |
|-----|---------------|-----------------|--------------------------------------------------------|
| 1   |               | 1806. 10 - 100  | 加糖ココア粉                                                 |
| 2   |               | 1806. 20 - 111  | 2kg超のココア調製品で、塊・板・棒状・ペースト<br>状のもの                       |
| 3   | ココア調製品        | 1806. 20 - 190  | 2kg超のココア調製品で、液・粉・粒状のもの                                 |
| 4   | ココノ詞表印        | 1806. 32 - 211  | 2kg以下のココア調製品で、塊・板・棒状、詰<br>物をしていないもの                    |
| 5   |               | 1806. 90 - 211  | 2kg以下のココア調製品で、ペースト・液・粉・粒<br>状、詰物をしているもの                |
| 6   |               | 1901. 90 - 219  | 育児用粉乳・ベーカリー用等以外の乳製品調製<br>品(乳+砂糖+フレーバー等)                |
| 7   | 粉乳調製品         | 2106. 90 - 283  | 乳製品調製品、小売容器入り                                          |
| 8   |               | 2106. 90 - 284  | 乳製品調製品(乳+砂糖+デキストリン)、小<br>売容器入り以外                       |
| 9   | 調製した豆         | 2005. 40 - 190  | 調製したえんどう豆(うぐいす餡等)                                      |
| 10  |               | 2005. 51 - 190  | 調製したささげ又はいんげん豆(餡子等)                                    |
| 11  |               | 2101.11 - 100   | コーヒーエキス等                                               |
| 12  | コーヒー調製品       | 2101. 12 - 110  | コーヒーエキス等をもととしたもの                                       |
| 13  |               | 2101. 12 - 246  | コーヒーをもととしたもの                                           |
| 14  | ソルビトール調<br>製品 | 2106. 90 - 510  | 砂糖以外で、ソルビトール最大のもの                                      |
| 15  |               | 2101. 20 - 246  | 茶・マテをもととしたもの                                           |
| 16  |               | 2106. 10 - 219  | タンパク質濃縮物                                               |
| 17  |               | 2106. 90 - 251  | おたね人参・そのエキスを含むもの                                       |
| 18  | その他調製品        | 2106. 90 - 281  | 調製食品、小売容器入り(500g以下)                                    |
| 19  |               | 2106. 90 - 282  | 調製食品、小売容器以外                                            |
| 20  |               | 2106. 90 - 590  | 砂糖以外で、ソルビトール最大以外のもの(デ<br>キストリン調製品、マルチトール調製品、塩調<br>製品等) |

(注)HS コードは、HS2017 のものであり、関税暫定措置法が改正された場合、下3桁(統計コード)が変更になる場合があります。